# Application Xerox<sup>®</sup> Auto Copy

# Guide de démarrage rapide de Xerox<sup>®</sup> Auto Copy

# DESCRIPTION

Xerox<sup>®</sup> Auto Copy est une application de Xerox App Gallery qui vous aide à être plus productif en produisant automatiquement des copies lorsque vous placez vos documents originaux dans le gestionnaire de documents.

Il suffit de configurer l'application Xerox<sup>®</sup> Auto Copy pour que vous soyez votre écran par défaut lorsque les originaux sont chargés dans le chargeur de documents et préparez-vous à commencer à faire des copies.

Les utilisateurs authentifiés peuvent personnaliser les paramètres de copie par défaut et les enregistrer pour une utilisation répétée future.

L'application est disponible gratuitement et s'applique aux modèles Xerox® AltaLink® et WorkCentre® i-Series.

### Caractéristiques de l'appareil

Tous les appareils doivent présenter les caractéristiques suivantes:

- Xerox Extensible Interface Platform<sup>®</sup> (EIP) doit être activé pour permettre l'installation de l'application.
- Les appareils doivent être un modèle Xerox<sup>®</sup> AltaLink<sup>®</sup> ou WorkCentre<sup>®</sup> i-Series.
- Xerox<sup>®</sup> ConnectKey<sup>®</sup> App Installation (Weblet Install Policy) doit être activé pour permettre l'installation de l'application.
- L'appareil doit pouvoir communiquer par Internet.

Pour plus d'informations concernant les paramètres ci-dessus, veuillez consulter l'assistance en ligne de Xerox App Gallery à l'adresse:

https://www.support.xerox.com/support/xerox-app-gallery/documentation/enus.html

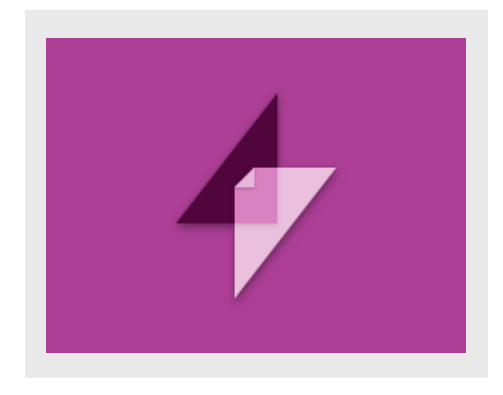

### **INSTALLATION DE XEROX® AUTO COPY**

La procédure ci-dessous suppose que vous avez créé un compte Xerox App Gallery. Si vous n'avez pas accès à un compte Xerox App Gallery, reportez-vous au Guide de démarrage rapide de Xerox App Gallery pour savoir comment en créer un.

- 1. Ouvrez l'URL de Xerox App Gallery: https://www.xerox.com/appgallery
- 2. Appuyez sur Connexion.
- 3. Entrez une adresse courriel et un mot de passe valides.
- 4. Dans l'onglet Appareils, ajoutez si besoin une imprimante simple ou multifunction.
- 5. Dans l'onglet Toutes les applications, sélectionnez l'application voulue.
- 6. Sélectionner le bouton Installer.

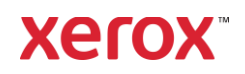

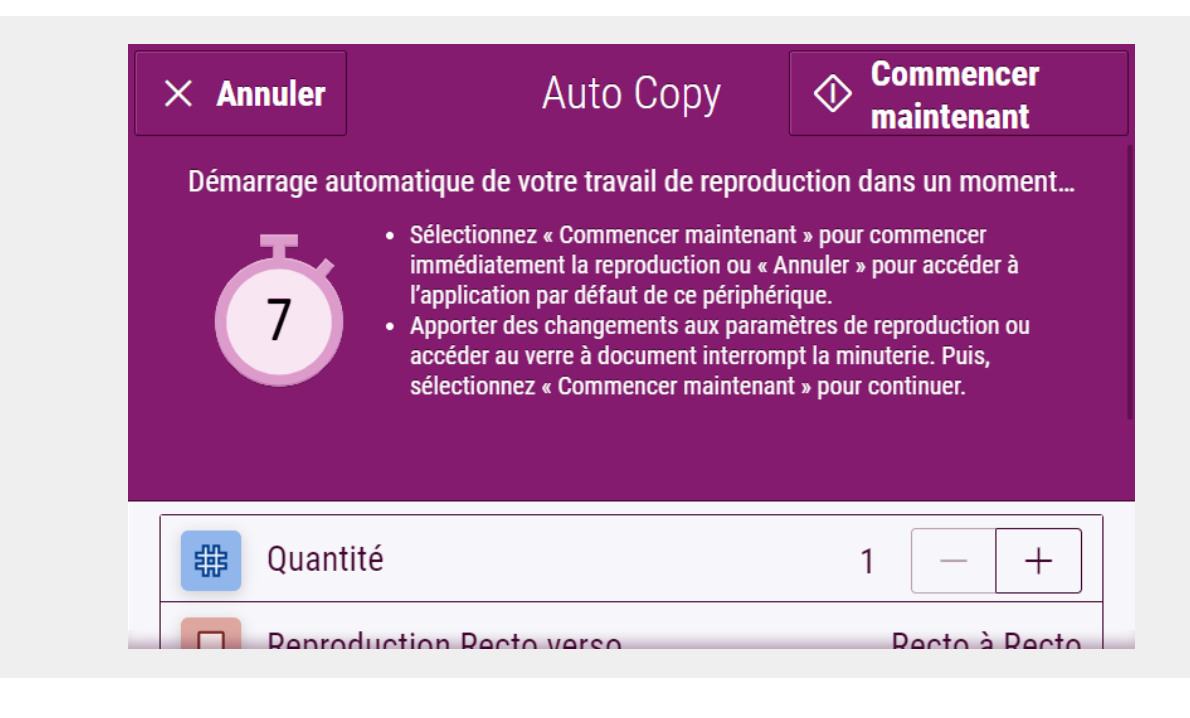

### **CONFIGURATION INITIALE**

Pour configurer l'application à exécuter lorsque le papier est inséré dans le chargeur de document:

- 1. **Connexion** au Web des Services Internet CentreWare.
- Sélectionnez Propriétés > Configuration générale > Valeurs par défaut de l'écran initial.
- Sélectionnez Auto Copy comme Écran par défaut lorsque des documents sont détectés.

# FAIRE UNE COPIE

- 1. Insérez vos documents originaux dans le chargeur de document.
- L'application sera lancé, et un compte à rebours de 7 secondes commencera avant le début de la copie.
- Un autre original peut être chargé dans le chargeur de document pour en faire une autre copie.
- Vous pouvez mettre en pause le chronomètre du compte à rebours pour apporter des modifications aux paramètres De copie. Sélection

**Commencer maintenant** commencera à copier.

#### PAR DÉFAUT PERSONNALISÉ

Vous pouvez enregistrer les valeurs par défaut personnalisées de copie associées à votre nom d'utilisateur Connexion.

- 1. **Connexion** avec vos informations d'identification utilisateur ou authentifiez-vous avec votre carte.
- 2. Sélectionnez l'application Auto Copy.
- Sélectionnez vos paramètres de copie personnalisés.
- Sélectionnez Personnaliser les valeurs par défaut > Faire des paramètres actuels vos valeurs par defaut
- Réinitialiser restaurera à tout moment les paramètres de copie par défaut personnalisés.

#### ANNUEATION DE LA COPIE

Si l'Auto Copy est configurée pour être votre Écran par défaut lorsque des documents sont détectés et que vous devez utiliser une autre application, interrompez simplement le compte à rebours en sélectionnant Annuler.

#### Pour plus d'applications, visitez <u>www.xerox.com/appgallery</u>

© 2020 Xerox Corporation. Tous droits réservés. Xerox®, Xerox Extensible Interface Platform®, AltaLink®, WorkCentre® et ConnectKey® sont des marques commerciales de Xerox Corporation aux États-Unis et/ou dans d'autres pays. BR32438

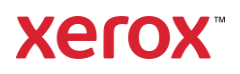